## **Score Reporting and Match Report Printing Instructions**

At least one representative from each team will need a Username and Password to print match reports prior to each game and enter scores after the game . Below you will find instructions on how to setup a username and password, print match reports, and enter scores.

## Step 1 How to setup a Username and Password:

Go to the Washington Youth Soccer State Cup Main Page:

www.washingtonyouthsoccer.affinitysoccer.com

Click Forgot Password in left hand navigation to setup a username and password to print match reports and score games for your team.

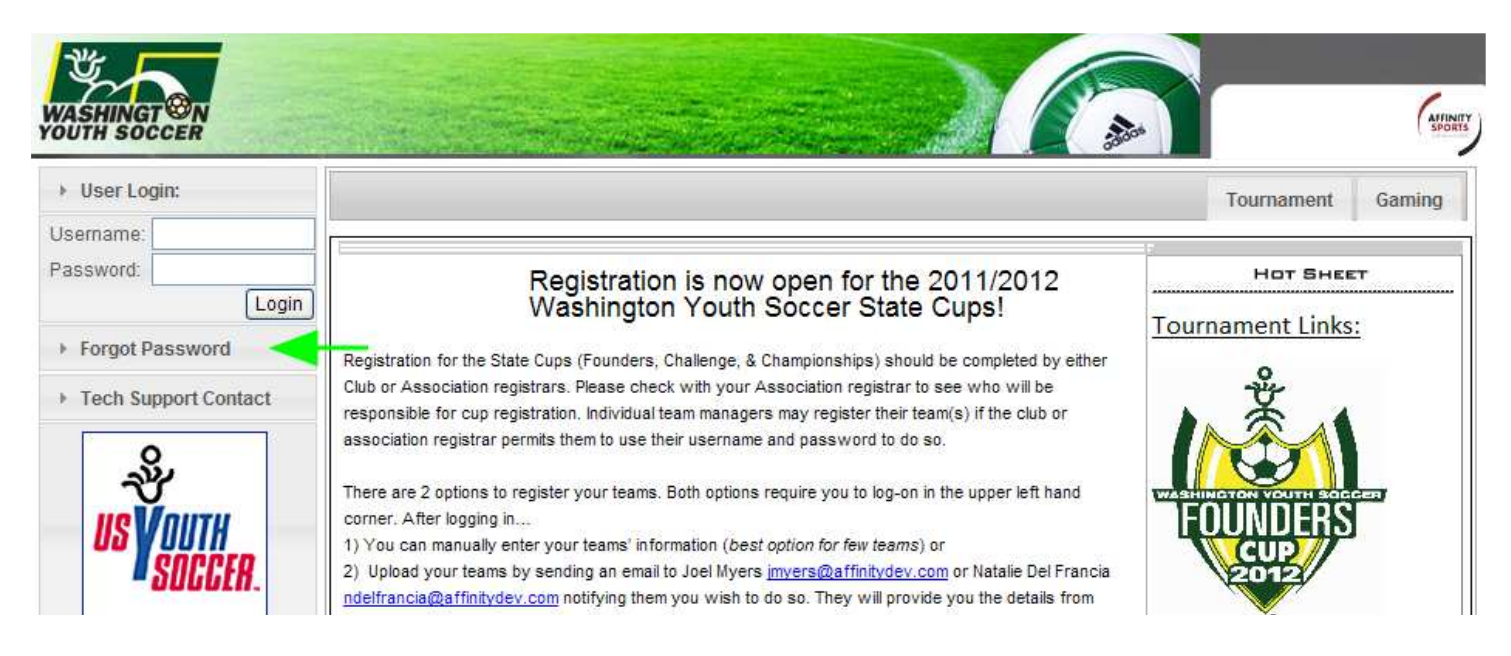

# Enter your email address, last name and zip code: *(Username is not required)*

You will receive an email containing a personal link to reset your account access.

| test@test.com |  |
|---------------|--|
| LastName *    |  |
| test          |  |
| Zipcode *     |  |
| 99999         |  |
| Username      |  |
|               |  |

The system is designed to find a match based on your email address, last name and zip code. If the system does not find a match you can submit a help ticket by clicking "Tech Support Contact" in the left hand navigation requesting this information or give us a call during normal business hours and we will help you setup your account:

Affinity Sports 1-888-213-3999 M-F 7am to 7pm PST S-S 7am to 3:30pm PST

Otherwise you will receive an email from noreply@sportsaffinity.com

| Dear member ;<br>We have received a request to update your password. The<br>Password to reset the username/password for the account.<br>one account.<br>Thank You! | e following account(s) are matched with the information you submitted. Please click on Reset<br>If you have duplicated accounts in the system, please contact your technical support to merge into |
|----------------------------------------------------------------------------------------------------|----------------------------------------------------------------------------------------------------|
| Account <u>Reset Password</u><br><i>Test, Test</i><br>User Name:<br>ID Num: 60982-529892<br>Please Update<br>Unknown, WA99999<br>Email:<br>Created: 11/17/11       | Family Members<br>Test, Test<br>IDNum:60982-529892 DOB:8/9/1971 Created:11/17/11 Father                                                                                                    |

Click on the Reset Password link and you will be prompted to create a Username and Password:

| Change Password                                                                                                    | User Name*            |  |  |  |
|----------------------------------------------------------------------------------------------------|-----------------------|--|--|--|
| Please enter a new username/password for your<br>account using the form provided here. Once your<br>username/password has been changed, you will be able<br>to log-in to your account immediately. Please write down<br>your new username/password and keep it in a safe | New Password:*        |  |  |  |
|                                                                                                    | Verify New Password:* |  |  |  |
| place.                                                                                                    | *Required             |  |  |  |
| isername/password has been changed, you will be able<br>o log-in to your account immediately. Please write down<br>/our new username/password and keep it in a safe<br>place.                                                                                            | *Required             |  |  |  |

# Step 2 Printing Match Reports:

Login with your Team Admin account Username & Password:

| My Info                                                                |                              |                                                       |                          |              |                |                               |         |
|------------------------------------------------------------------------|------------------------------|-------------------------------------------------------|--------------------------|--------------|----------------|-------------------------------|---------|
| Test Test<br>Please Update<br>Unknown, WA 9<br>H: (999) 999-99<br>Edit | 99999<br>999                 |                                                       |                          |              |                |                               |         |
| Add More Fan                                                           | nily Members                 |                                                       |                          |              |                |                               |         |
|                                                                        |                              |                                                       |                          |              |                | Current                       | Past    |
| Registration /                                                         | Application                  | s                                                     |                          |              |                |                               |         |
|                                                                        |                              |                                                       | Fall 2011-201            | 2            |                |                               |         |
| A Name<br>Test Test                                                    | Club<br>Demo Club            | Application Status<br>Assigned                        | Playlevel<br>Competitive | RiskStatus/E | kpireDate<br>e | ApplicationDate<br>11/18/2011 | Forms   |
|                                                                        |                              |                                                       |                          |              |                | Current                       | Past    |
| Teams                                                                  |                              |                                                       |                          |              |                |                               |         |
| Team                                                                   | Team ID                      |                                                       | Seaso                    | n            |                |                               |         |
| Test Team                                                              | DD01-00                      | 1CG15-0002                                            | Fall                     | 2011-2012    | Ed             | <u>it Tournament</u>          |         |
|                                                                        |                              |                                                       |                          |              |                | Current                       | Past    |
| Tournament                                                             | Application                  | s / Game Scorin                                       | g                        |              |                |                               |         |
| Team                                                                   | Tour                         | nament                                                |                          |              |                |                               |         |
| Test Team<br>DD01-001CG15                                              | 2011<br>5-0002 Statu<br>Subr | Washington Youth<br>us: Pending<br>nitted on 11/3/201 | n Soccer                 |              | Edit Sch       | nedules / Game                | Scoring |

(The Team ID# you will see on this page is an internal Team ID# which is a little different from your Washington State Team ID#)

Click the Schedules/Game Scoring Link

On this page you will be able to print a match report for each game and also click on the either of the blank score boxes to record the games score and any cards received:

### Click here for Schedule Information Including Game Times and Fields

#### Advancing to Next Round: top 1 place team(s) from each Bracket and () Wildcards.

| Club<br>Info | Group A        | 1 | 2 | Total<br>Points | Ylw | Red |
|--------------|----------------|---|---|-----------------|-----|-----|
| B            | A1 : Test Team |   |   |                 | 0   | 0   |
|              | A2 : Test Team |   |   |                 | 0   | 0   |

| Game#                | Group    | Home Team | Score | Away Team | Score | Referee<br>Performance |
|----------------------|----------|-----------|-------|-----------|-------|------------------------|
| 1001<br>Print Roster | A2 vs A1 | Test Team | vs.   | Test Team |       | Rate                   |

#### Bracket - Saturday, November 19, 2011

Click the "Print Roster" button to print your match report

The system will display a popup window with the Match Report. If you do not see this match report make sure you have any popup blockers disabled.

Do Not Click the Browser Print function to Print the roster

Within the window Click on the Print icon at the top left hand side of the window. It is the second icon in from the left:

| P 3 3 | н 4 м | 1 / 1 | Main Report 📝 🏦 | 100% 💌 |
|-------|-------|-------|-----------------|--------|
|-------|-------|-------|-----------------|--------|

This will open up a PDF window from which you may print the Game Roster forms.

## Print 2 copies of your Game Day Roster

## Step 3 Game Scoring

Login with your team administrator Username and Password

Click the Schedules/Game Scoring Link

Next to each unscored game you will see a empty score box under the word "Score":

| Game#                | Group    | Home Team | Score | Away Team | Score | Referee<br>Performance |
|----------------------|----------|-----------|-------|-----------|-------|------------------------|
| 1001<br>Print Roster | A2 vs A1 | Test Team | vs.   | Test Team |       | <u>Rate</u>            |

The system will display a popup window for the game stat entry. If you do not see this match report make sure you have any popup blockers disabled

| instructions.                                                              |                  | Game                   | Stat Entry                |                     |  |  |  |
|----------------------------------------------------------------------------|------------------|------------------------|---------------------------|---------------------|--|--|--|
| The security of fields are Team Colors                                     | Date: 11/19/2011 | Time:                  | 08:00 AM                  | Field: 1            |  |  |  |
| and Team Scores. Team Colors                                               | Home: Test Team  |                        | Visitor: Test Team        | Visitor: Test Team  |  |  |  |
| annot match.                                                               | Colors: O None   | • None                 | Colors: ONone             | Colors: ONone ONone |  |  |  |
| n Goals/Cautions/Ejections section,<br>Please select from the drop down to | Score: 0         |                        | Score: 0                  |                     |  |  |  |
| add goals, ejections, or cautions for a<br>elected Admin or player.        | Special Code     | 💉                      | Special Code              | Special Code 🗠 💌    |  |  |  |
|                                                                            | Goals/Caut       | tions/Ejections        | Goals/Ca                  | utions/Ejections    |  |  |  |
| Note: player numbers must match<br>hose that are in the roster. Click on   | Select Admin     | /Player 🔽              | Select Admin/Player       |                     |  |  |  |
| the Team Names to add Jerseys.                                             | Item Type        | Reason                 | Item Type                 | Reason              |  |  |  |
| 2C - Second Caution                                                        | ¥                | 12                     |                           | 9                   |  |  |  |
| AOL - Abusive / Offense Language                                           | ( 11)            |                        | ( A44                     |                     |  |  |  |
| OGF - Denies Goal scoring<br>opportunity by impeding Foul                  | Add              | Remove                 |                           | Remove              |  |  |  |
| OGH - Denies Goal scoring<br>opportunity Handling                          |                  |                        |                           |                     |  |  |  |
| DIS - Dissent                                                              |                  |                        |                           |                     |  |  |  |
| OR - Delay Restart                                                         | 1                |                        | - 1 (C                    |                     |  |  |  |
| EFI - Enter field improperly                                               | Rei              | terees Assignment (did | x name to rate referee pe | rformance)          |  |  |  |
| FRD - Fails to Respect Distance                                            | Center Referees  | Assistant R            | eferees Clu               | b Linesman          |  |  |  |
| RB - Irresponsible Behaviour                                               |                  |                        |                           |                     |  |  |  |
| .FI - Leave field improperly                                               |                  |                        |                           |                     |  |  |  |
| PIL - Persistently Infringing Laws of                                      |                  |                        |                           |                     |  |  |  |
| the Game                                                                   | Comments         |                        |                           |                     |  |  |  |
| SFP - Serious Foul Play                                                    | Add Comment:     |                        |                           |                     |  |  |  |
| SPT - Spitting                                                             |                  |                        |                           | 2                   |  |  |  |
| JSB - Unsporting Behavior                                                  |                  |                        |                           | 10                  |  |  |  |
| /C - Violent Conduct                                                       |                  |                        |                           |                     |  |  |  |
| l or more referees can be assigned to                                      |                  |                        |                           | 2                   |  |  |  |
| game. To add referees simply scroll                                        |                  |                        | -                         |                     |  |  |  |
| nrougn the names on the "Available<br>Reference" list and click            | Clear Stats      | Save Stat              | ts & Comment              | Save Comment only   |  |  |  |

Input the score for each team in the Score box.

#### If the game has been forfeited select the special code for the Team that Forfeited.

To record which player scored the goal:

First select the players from the drop down menu Then selecting the Item Type as "Goal" Then **Click** on the **Add Button** to add the item to the list. If more then one item repeat the above steps until all have been inputted. Repeat for both Teams.

To record any Red or Yellow cards from the game:

First select the player or admin from the drop down menu Then selecting the Item Type as "Caution" for Yellow card or "Ejection" for Red Card Then **Click** on the **Add Button** to add the item to the list. If more then one item repeat the above steps until all have been inputted. Repeat for both Teams.

You may also right comments about the game at the bottom of the screen.

Remember Click to the Save Stats & Comments at the bottom of the screen once you have finished entering the results.

If you need to edit the information you can make the changes and **Save Stats & Comments** again. If you need to clear the information then use the *Clear Stats* Button at the bottom of the screen.

Once a Team Administrator enters the scores and the cards, the system will show the information in the standing.

If the opposing Team enters different information then the system will display a contested result. A contested result occurs when Scores and/or the Cards (cautions or ejections) are not entered the same by both teams. The Contested item will be displayed with a *red C(S) for Contested Score* and a *red C(C) for Contested Card*.

When this happens you will need to have the Roster Game Report to confirm your input and you must contact your Washington Youth Soccer to resolve this contested game.

## Affinity Sports Tech Support 888-213-3999